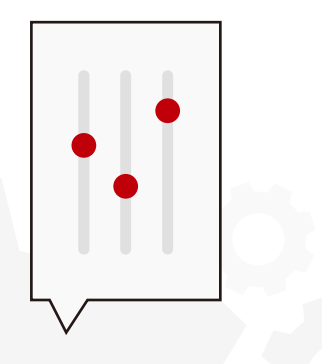

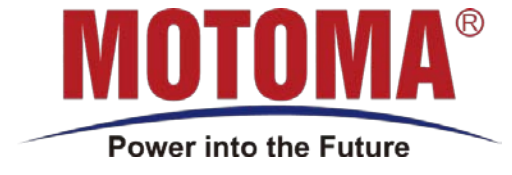

# **Quick Start Guide**

-----EPEVER&M88PW

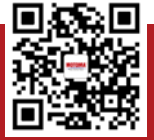

SHENZHEN MOTOMA POWER CO.,LTD

(1) 502, Bldg.N2, Tian An Cyber Park, FengGang, Dongguan, Guangdong, China

(?) +86-755-8373-6206

💮 <u>www.motoma.com</u>

(🖾) info@motoma.com

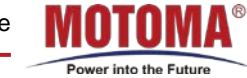

List

1.1 Accessory list
1.2 Picture

### 02

#### Battery&Inverter Construction

2.1 Battery 2.2 Inverter 2.3 Inverter&BMS Pin Definition

# 04

**U**5

#### communication cable&Dial

4.1 Communication

4.2 ADS Dial

#### **Inverter Setting**

Button operation Instruction
Communication Parameter Setting

### **03** Connection of Negative and Positive cable

3.1 Inverter connection

3.2 Battery connection

### **06** Commucation Verification

5.1 Check the connection 5.2 Check the consistency

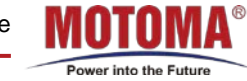

### 1.1 List

| Accessary List |                     |                               |
|----------------|---------------------|-------------------------------|
| Item           | Description         | Model                         |
| 1              | Battery             | M88PW                         |
| 2              | Inverter            | EPEVER                        |
| 3              | Communication Cable | Custom Communication<br>Cable |
| 4              | Positive Cable      | Red Cable 35mm <sup>2</sup>   |
| 5              | Negative Cable      | Black Cable 35mm <sup>2</sup> |

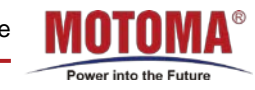

#### **1.2 Picture**

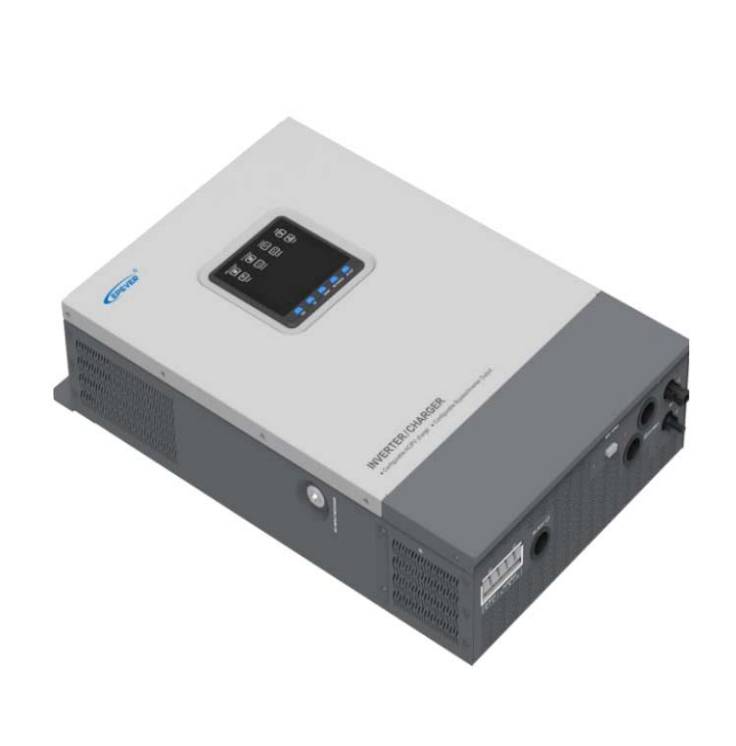

Inverter

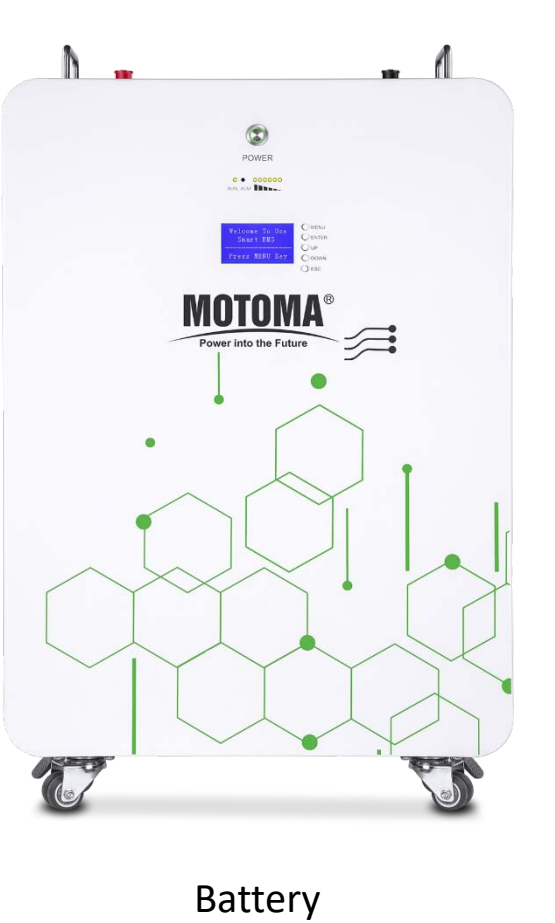

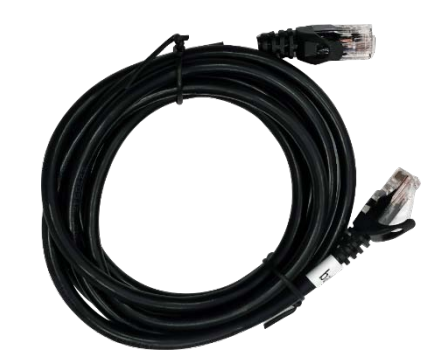

**Commuication Cable** 

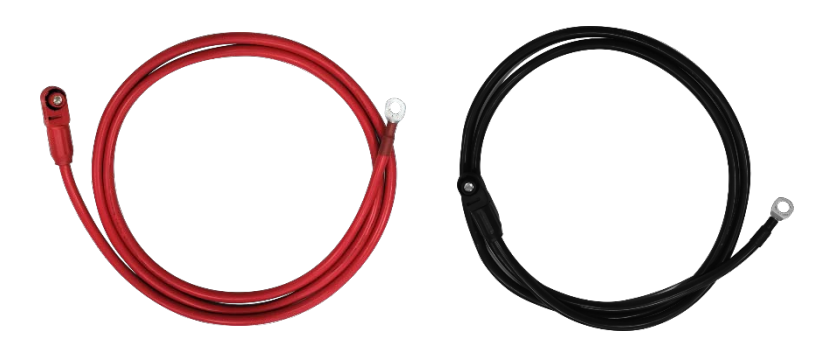

Positive Cable

Negative Cable

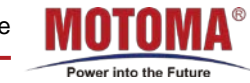

()4

List

# 02

#### Battery&Inverter Construction

2.1 Battery 2.2 Inverter 2.3 Inverter&BMS Pin Definition

**Communication cable&Dial Inverter Setting** 

### **Connection of Negative and Positive** cable

# **Commucation Verification**

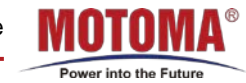

### 2.1 Battery Construction

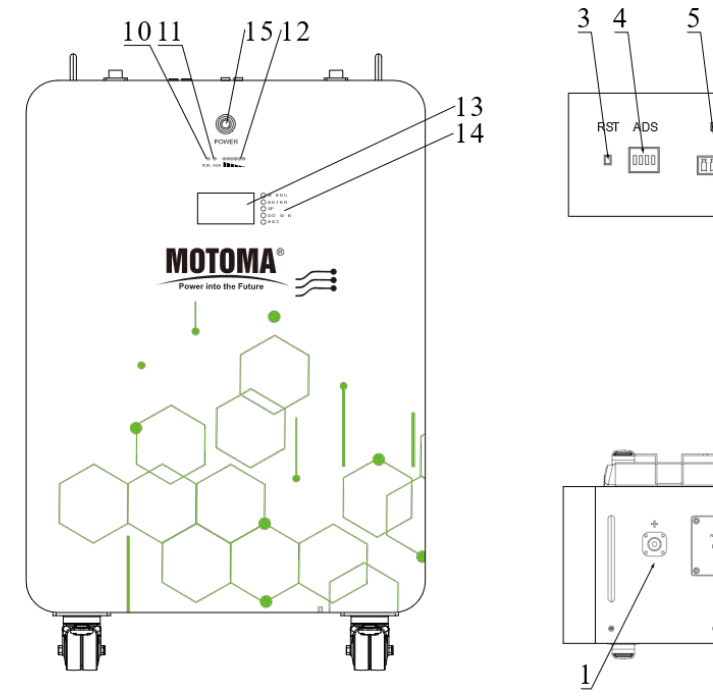

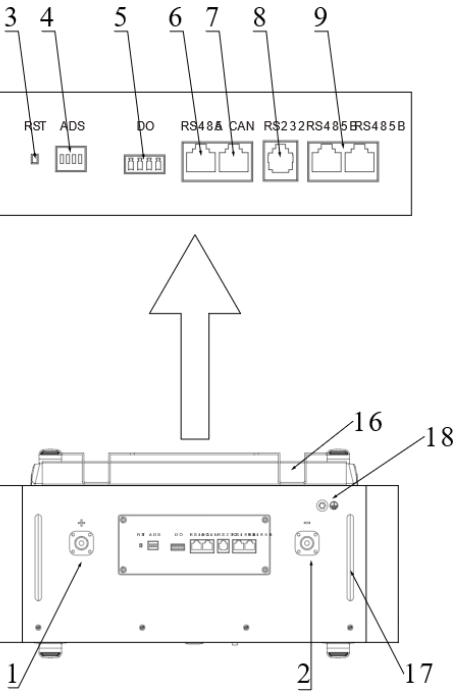

| No. | Descripton                | Silk-screen | Remark                   |
|-----|---------------------------|-------------|--------------------------|
| 1   | Battery positive pole     | P+          | Output terminal          |
| 2   | Battery negative pole     | P-          | Output terminal          |
| 3   | Reset                     | RST         |                          |
| 4   | ADS Coder                 | ADS         | Set Battery address code |
| 5   | DRY connect port          | DO          |                          |
| 6   | 485A communication port   | RS485A      | Connect to inverter      |
| 7   | CAN communication port    | CAN         | Connect to inverter      |
| 8   | RS232 communication port  | RS232       | Host software            |
| 9   | RS485B communication port | RS485B      | Parallel use             |
| 10  | Run LED indication        | RUN         |                          |
| 11  | ALARM LED indication      | ALM         |                          |
| 12  | Capacity LED indication   |             |                          |
| 13  | LCD                       |             |                          |
| 14  | LCD key                   |             |                          |
| 15  | Power switch              | ON/OFF      |                          |
| 16  | Fixed bracket             |             |                          |
| 17  | Handle                    |             |                          |
| 18  | GND                       |             |                          |
|     |                           |             |                          |

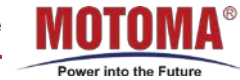

#### **2.2 Inverter Construction**

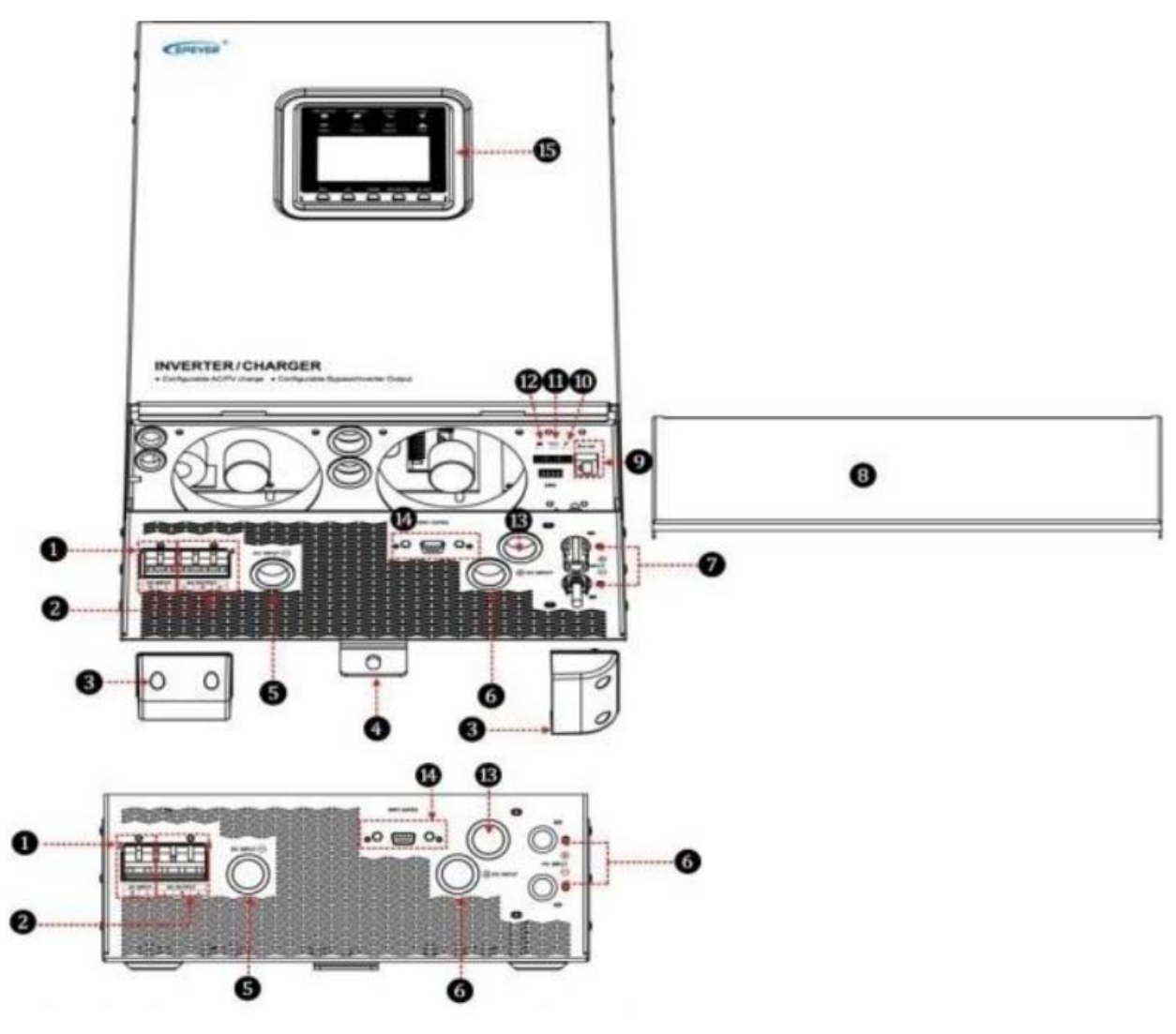

| 1 | Mains supply input terminal | 9  | BMS-Link Port                          |
|---|-----------------------------|----|----------------------------------------|
| 2 | AC out terminal             | 10 | Remote temperature sensor<br>interface |
| 3 | Terminal covering           | 11 | Dry contact                            |
| 4 | Mounting hole*4             | 12 | Battery remote voltage port            |
| 5 | Negative input terminal     | 13 | Internal cable outlet                  |
| 6 | Positive input terminal     | 14 | RS485 port                             |
| 7 | PV input terminal(MC4)      | 15 | LCD display                            |
| 8 | Equipment connection cover  | 16 | Power on/off switch                    |

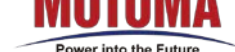

#### 2.3 Inverter & BMS Pin Definition

To connect the inverter to BMS, it is necessary to use a custom communication cable. The correct RJ45 definition for RS485 is provided in the below table

| Inve | erter  | Bat  | tery   |
|------|--------|------|--------|
| 1pin | /      | 1pin | /      |
| 2pin | /      | 2pin | /      |
| 3pin | RS485B | 3pin | /      |
| 4pin | /      | 4pin | /      |
| 5pin | RS485A | 5pin | /      |
| 6pin | /      | 6pin | /      |
| 7pin | /      | 7pin | RS485A |
| 8pin | /      | 8pin | RS485B |

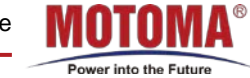

List

1.1 Accessory lis 1.2 Picture

# 02

Battery&Inverter Construction

2.1 Battery 2.2 Inverter 2.3 Inverter&BMS Pin Definition

### 04

05

#### communication cable&Dial

Communication

4.2 ADS Dial

#### **Inverter Setting**

Button operation Instruction
Communication Parameter Setting

### **03** Connection of Negative and Positive cable

3.1 Inverter connection

3.2 Battery connection

### **06** Commucation Verification

5.1 Check the connection 5.2 Check the consistency

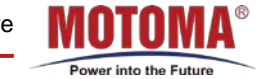

### 3.1 Use the positive and negative cables connect to inverter

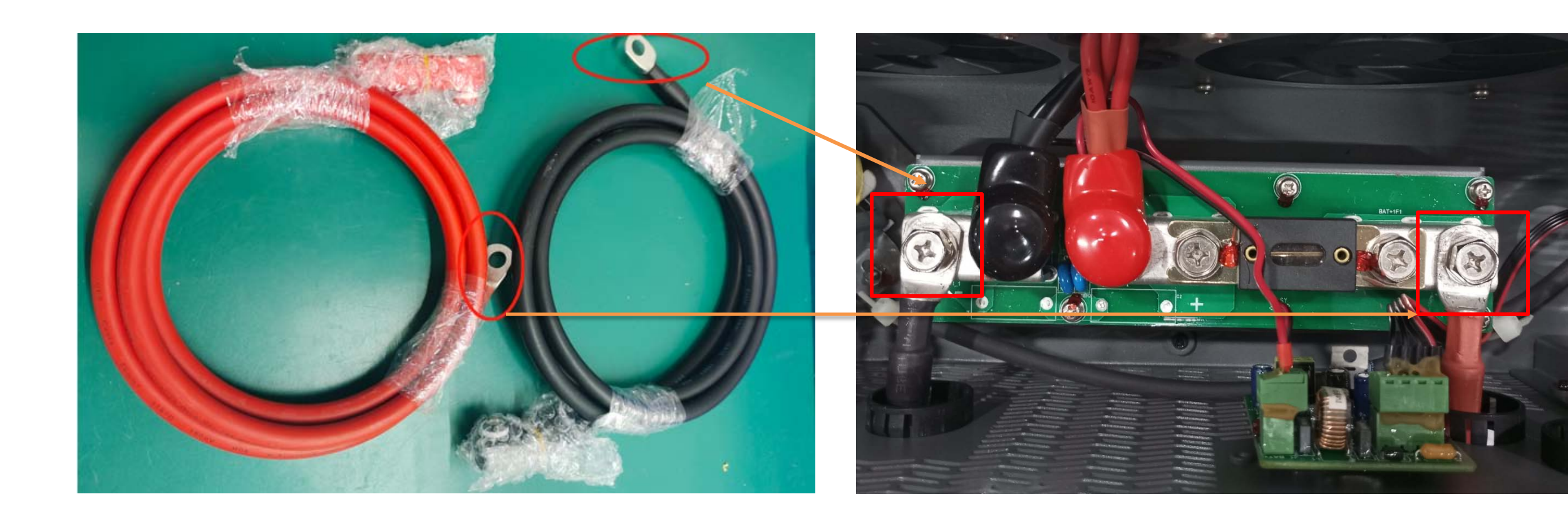

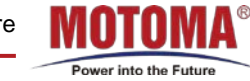

#### 3.2 Use the positive and negative cable connect to battery

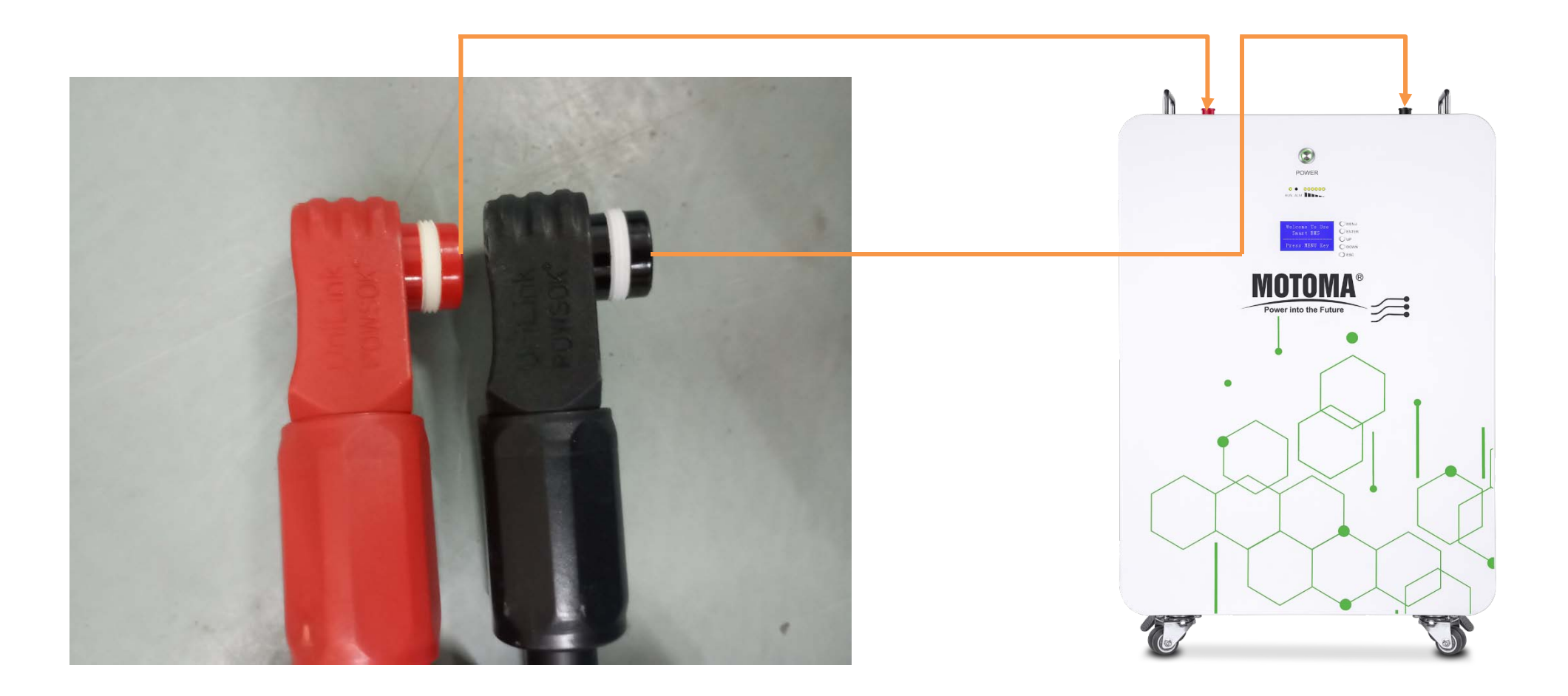

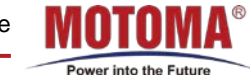

List

1.1 Accessory lis 1.2 Picture

## 02

Battery&Inverter Construction

2.1 Battery 2.2 Inverter 2.3 Inverter&BMS Pin Definition

## 04

05

#### communication cable&Dial

4.1 Communication

4.2 ADS Dial

### **Inverter Setting**

1 Button operation Instruction 2 Communication Parameter Setting

### **03** Connection of Negative and Positive cable

3.1 Inverter connection

3.2 Battery connection

### **06** Commucation Verification

5.1 Check the connection 5.2 Check the consistency

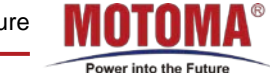

#### **4.1 Communication cable connection**

Please use the custom communication cable, connect one end of the custom communication cable to the "BMS" of the inverter; the other end of the cable is connected to the "RS485A" port of the battery, set the ADS to position "1".

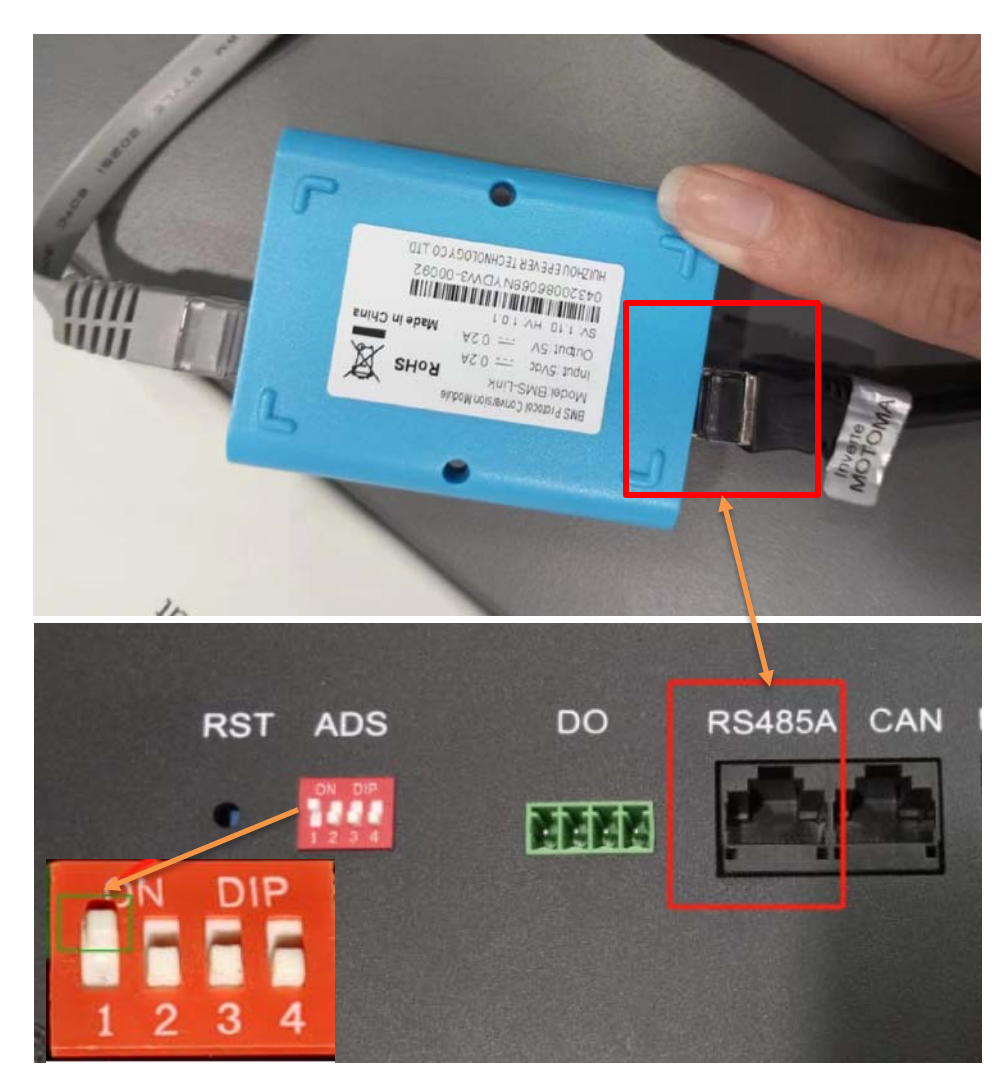

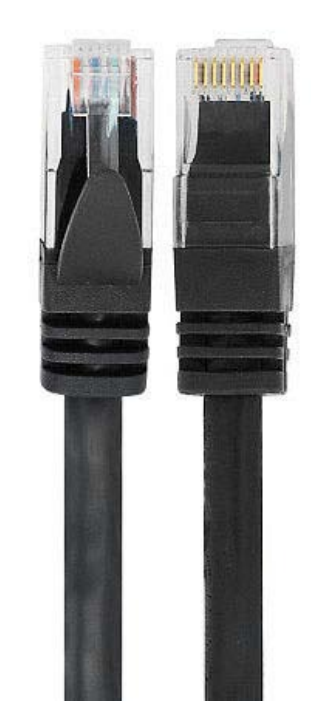

**Custom Communication Cable** 

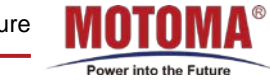

#### 4.2 ADS Dial

If two units are used in parallel, set the master to position 1, and the slaves to position 2 through 15 according to instructions below.

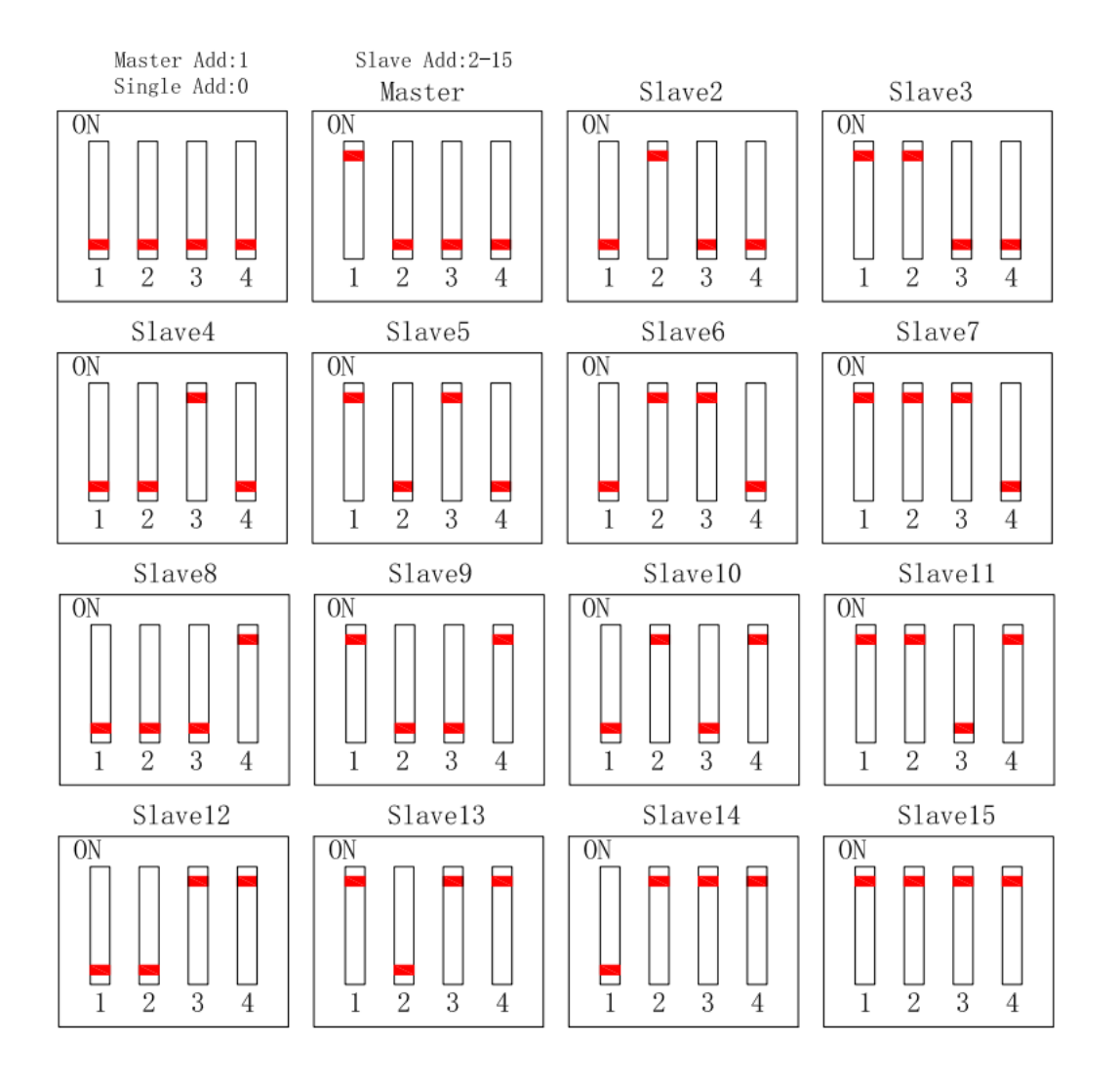

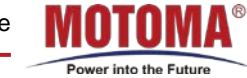

List

1.1 Accessory lis 1.2 Picture

### 02

Battery&Inverter Construction

2.1 Battery 2.2 Inverter 2.3 Inverter&BMS Pin Definition

# **04** communication cable&Dial

4.1 Communication

05 Inverter Setting

5.1 Button operation Instruction5.2 Communication Parameter Setting

### **03** Connection of Negative and Positive cable

3.1 Inverter connection

3.2 Battery connection

### **06** Commucation Verification

5.1 Check the connection

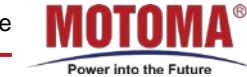

#### **5.1 Button Operation Instruction**

5.1.1 Power on and long press SET/ENTER button to enter the common user setting interface, short press UP/DOWN button to modify the parameter, short press SET/ENTER button to confirm. Press ESC button to exit the setting interface.

5.1.2 Power on and long press SET/ENTER button to enter the engineering setting interface, short press UP/DOWN button to modify the parameter, short press SET/ENTER button to confirm. Press ESC button to exit the setting interface.

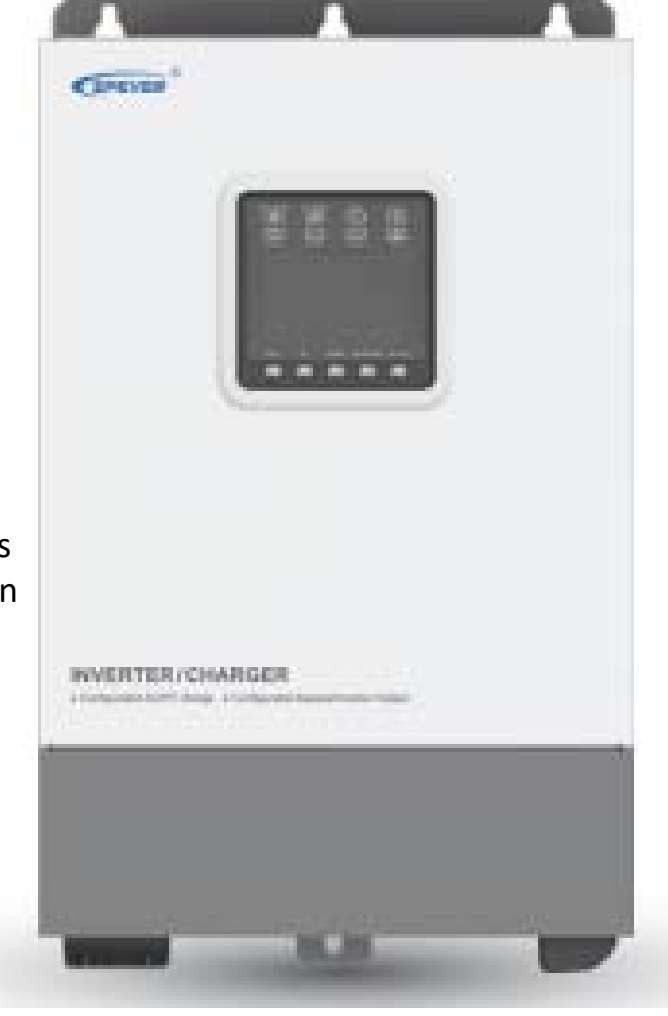

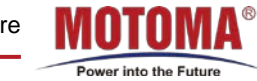

#### **5.2 Communication Parameter Setting**

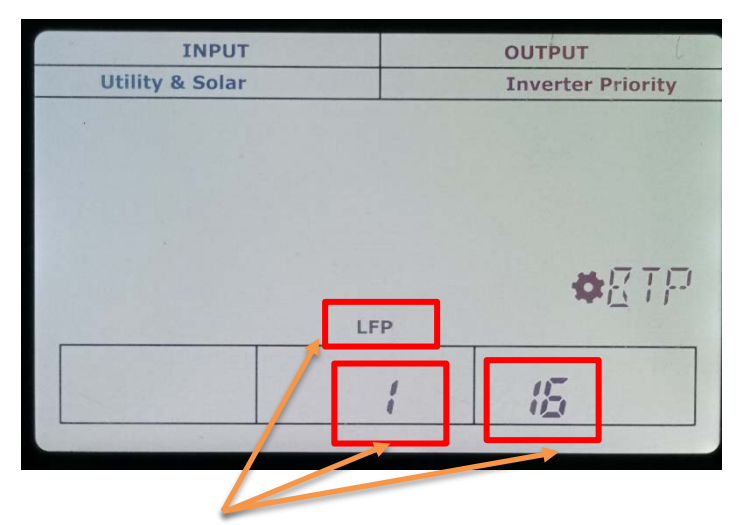

5.2.1 Long press SET/ENTER button, enter the common user setting interface, item" 1 "set to "LFP 16" battery type

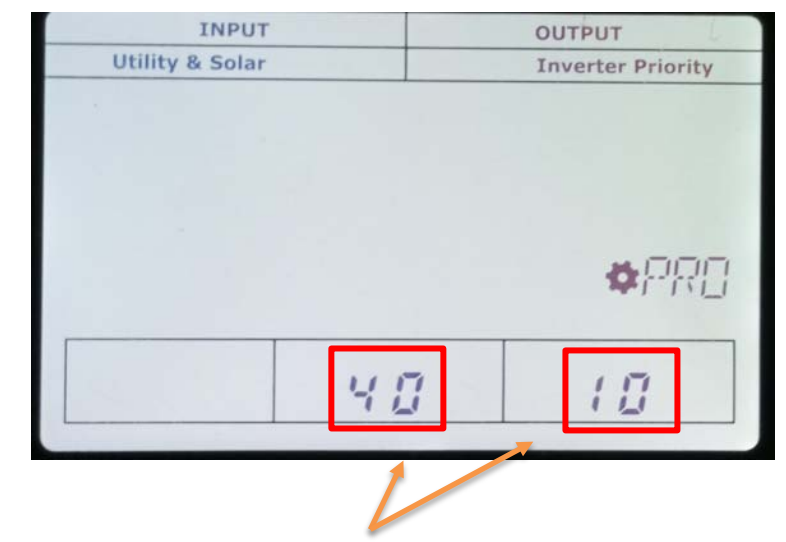

5.2.2 Long press UP+DOWN button, enter the engineering setting interface, item "40" set to "10"

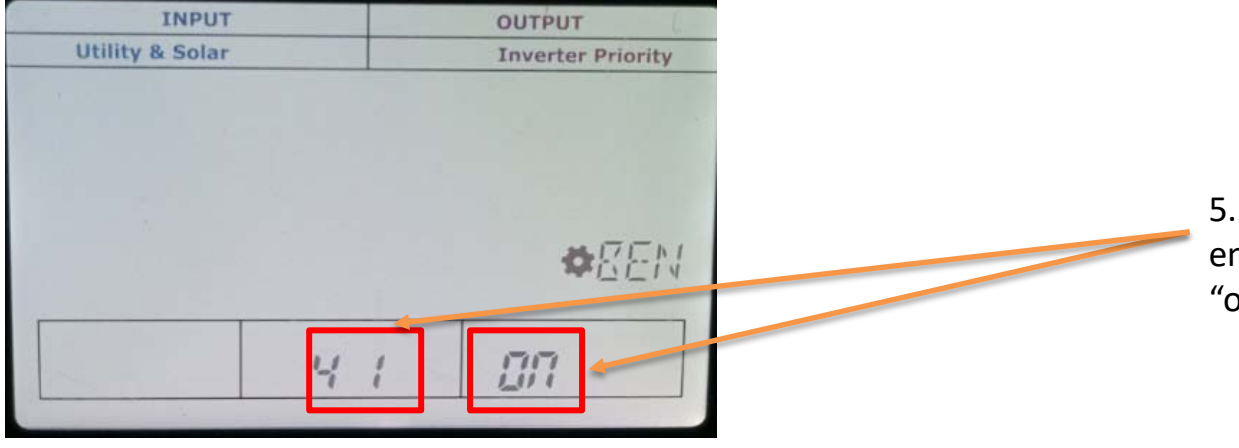

5.2.2 Long press UP+DOWN button, enter the engineering setting interface, item "41" set to "on"

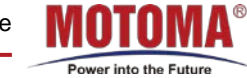

List

1.1 Accessory lis 1.2 Picture

## 02

### Battery&Inverter Construction

2.1 Battery 2.2 Inverter 2.3 Inverter&BMS Pin Definition

04

05

#### communication cable&Dial

### **Inverter Setting**

4.1 Communication

5.2 Communication Parameter Setting

### **03** Connection of Negative and Positive cable

3.1 Inverter connection

3.2 Battery connection

### **06** Commucation Verification

6.1 Check the connection

6.2 Check the consistency

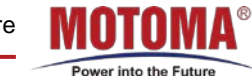

#### 6.1 Check the communication

After connecting the inverter to the battery, check the inverter LCD display, no "BME" means communication is successful, otherwise, communication has failed.

| INPUT           |            | OUTPUT            |
|-----------------|------------|-------------------|
| Utility & Solar |            | Inverter Priority |
|                 | BMS<br>LFP |                   |
| PV              | Battery    | %                 |

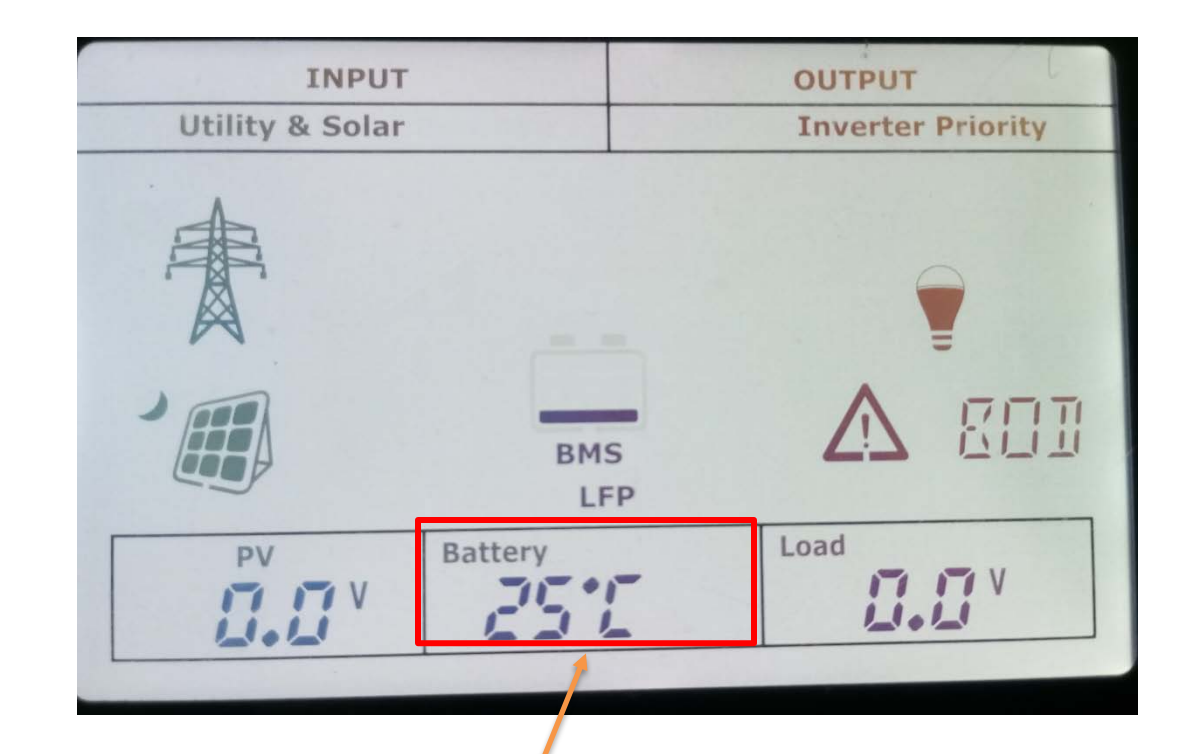

#### 6.2 Check the consistency

After ensuring successful communication, check these parameters, SOC, temperature consistent with the battery specification. PS: The discrepancy is slightly different if there is a difference.

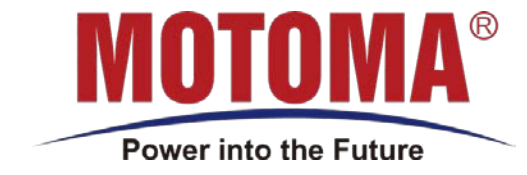

# Thank you

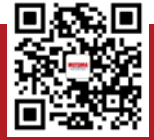

SHENZHEN MOTOMA POWER CO.,LTD

💿 502, Bldg.N2, Tian An Cyber Park, FengGang, Dongguan, Guangdong, China

(?) +86-755-8373-6206

💮 <u>www.motoma.com</u>

a.com 🛛 🖾 info

info@motoma.com